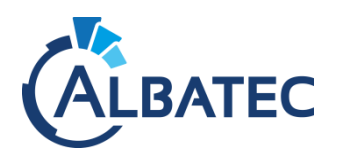

# MISE A JOUR DES APPLICATIONS WEB SOUS WINDOWS

G-ECONOMAT - G-BUDGET - G-MAT - G-CONTRATS - G-RESERV

 Version requise de PHP : 7.1.x (incompatible avec toutes autres versions)
 Les imprimantes USB ou utilisant un TP-Link fonctionnent avec le protocole SMB v1 obsolète, assurezvous qu'il n'est pas bloqué.

<u>Important :</u> Nous recommandons aux utilisateurs de ne pas être connectés durant la mise à niveau (des données en cours non enregistrées peuvent être perdues).

Note :

Le répertoire C:/wamp64/www/albatec désigne le répertoire par défaut des applications Web fonctionnant avec WampServer sous Windows Server.

Si vous avez modifié le nom du répertoire albatec lors de la première installation, celui-ci est sous la forme C:/wamp64/www/nom\_du\_dossier.

▲ Au vu de l'arrêt du support d'Internet Explorer 11, le 17 août 2021, nous n'effectuerons aucune correction concernant un bug présent dans nos applications Web résultant de l'utilisation ce navigateur. Voir : [...]/2021/05/19/the-future-of-internet-explorer-on-windows-10-is-in-microsoft-edge/

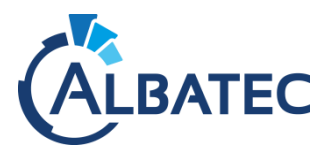

## I. Mise à jour d'une version 7.x.y

Vous souhaitez mettre à jour l'une des applications Web actuellement en version 7.x.y vers une version plus récente ?

Veuillez suivre ces instructions.

| <u>Etape 1</u> | <ul> <li>Compressez le répertoire C:/wamp64/www/albatec pour conserver les données en cas d'erreur.</li> <li>Sauvegardez la base de données.</li> <li><u>Information :</u> La sauvegarde peut être effectuée directement à partir des applications.</li> <li>Connectez-vous avec un utilisateur administrateur (par défaut admin)</li> <li>Dans "Menu &gt; Outils &gt; Sauvegarde des données" cliquez sur "Sauvegarder les données".</li> <li>Un fichier SQL est généré sous C:/wamp64/www/albatec/sauvegarde_sql/manuelle/.</li> </ul> |
|----------------|----------------------------------------------------------------------------------------------------|
| <u>Etape 2</u> | <ul> <li>Afin d'avoir un temps de copie le plus réduit possible et éviter les erreurs, copiez le fichier albatec_7.x.y-2a-mm-jj_full-upgrade.zip sur votre serveur hébergeant l'application Web.</li> <li>Décompressez le fichier.zip.</li> <li>Copiez les fichiers décompressés du répertoire albatec et écrasez les fichiers présents du répertoire C:/wamp64/www/albatec sur votre serveur.</li> </ul>                                                                                                    |
| <u>Etape 3</u> | <ul> <li>Ouvrez un terminal dans le répertoire C:/wamp64/www/albatec de votre serveur.</li> <li>Vérifiez que php s'exécute en ligne de commande : php -v</li> <li>Si non, vous devrez ajouter dans le Path des variables d'environnement le répertoire où se trouve php.exe, par exemple : C:\wamp64\bin\php\phpX.X.X et relancer le terminal.</li> <li>Voir l'annexe pour ajouter une variable d'environnement.</li> </ul>                                                                                                    |
|                | <ul> <li>Videz le cache de l'application en supprimant tout le contenu du dossier app/cache/</li> <li>Exécutez la commande suivante dans le terminal pour effectuer la mise à jour de la structure de la base de données :</li> <li>php app/console app:updatedelete-cache -e prod</li> </ul>                                                                                                    |
|                | <ul> <li>Videz à nouveau le cache de l'application en supprimant tout le contenu du dossier app/cache/</li> <li>Si la mise à jour échoue, veuillez nous envoyer par courriel la capture d'écran de l'erreur en précisant vos coordonnées ainsi que l'objet du problème pour que nous puissions vous aider.</li> </ul>                                                                                                    |
| <u>ETAPE 4</u> | <ul> <li>L'application Web est prête à l'emploi.</li> <li>Joignez l'URL de connexion de l'application : <u>http://adresse_ip_serveur/albatec/web/</u></li> </ul>                                                                                                    |

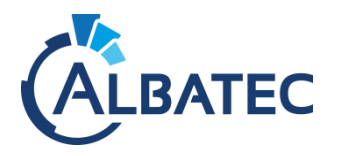

#### II. Mise à niveau d'une version 6.x ou antérieure

Vous utilisez une version 6.2 ou antérieure de l'une des applications Web et vous avez reçu une mise à niveau en version 7.x.y ? Veuillez suivre les instructions A et B.

Si vous utilisez déjà une version 6.3, veuillez suivre directement les instructions décrites en B.

#### A. Mise à niveau vers la version 6.3.210817

| <u>Etape 1</u> | <ul> <li>Compressez le répertoire C: /wamp64/www/albatec pour conserver les données en cas d'erreur.</li> <li>Sauvegardez la base de données.</li> <li><u>Information :</u> La sauvegarde peut être effectuée directement à partir des applications.</li> <li>Connectez-vous avec un utilisateur administrateur (par défaut admin)</li> <li>Dans "<i>Menu &gt; Outils &gt; Sauvegarde des données</i>" cliquez sur "Sauvegarder les données".</li> <li>Un fichier SQL est généré sous C: /wamp64/www/albatec/sauvegarde_sql/manuelle/.</li> </ul>                                                                                               |
|----------------|----------------------------------------------------------------------------------------------------|
| <u>Etape 2</u> | <ul> <li>Afin d'avoir un temps de copie le plus réduit possible et éviter les erreurs, copiez le fichier STEP-1_Update-to_albatec-6.3.210817.zip sur votre serveur hébergeant l'application Web.</li> <li>Décompressez le fichier zip.</li> <li>Copiez les fichiers décompressés du répertoire albatec et écrasez les fichiers présents du répertoire C:/wamp64/www/albatec sur votre serveur.</li> </ul>                                                                                                    |
| <u>Etape 3</u> | <ul> <li>Supprimez le contenu du répertoire C: /wamp64/www/albatec/app/cache/.</li> <li>Joignez l'URL de connexion de l'application :<br/><u>http://adresse_ip_serveur/albatec/web/</u></li> <li>Une procédure automatique de mise à jour va débuter et un message apparaîtra à la fin de<br/>la procédure (environs 5 minutes d'attentes suivant les performances du serveur).</li> <li>SI VOUS ETIEZ EN VERSION 4.x OU 5.x :<br/>De nouveaux droits ont été ajoutés dans la version 6 de nos applications Web.<br/>Pour des raisons de sécurité, il est obligatoire de les redéfinir pour chacun des groupes<br/>(ou utilisateurs)</li> </ul> |

▲ Si lors de la mise à jour vous obtenez une erreur qui indique : "Une erreur s'est produite lors de la mise à jour, vérifier l'accès à votre base de données.", veuillez nous envoyer par courriel le fichier prod\_app.log du répertoire albatec/app/logs, en précisant vos coordonnées, ainsi que l'objet du problème pour que nous puissions vous aider.

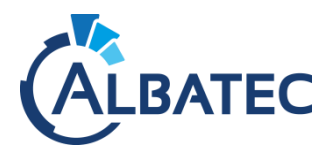

### B. Mise à niveau vers la version 7.x.y

▲ Vous devez impérativement être en version 6.3.210817 pour effectuer la mise à niveau vers la version 7.x.y

| <u>Etape 1</u> | <ul> <li><u>Afin d'avoir un temps de copie le plus réduit possible et éviter les erreurs</u>, copier le fichier STEP-2_Upgrade-to_albatec-7.x.y-21mmjj.zip sur votre serveur hébergeant l'application Web.</li> <li>Décompressez le fichier .zip</li> <li>Copiez les fichiers décompressés du répertoire albatec et écrasez les fichiers présents du répertoire C:/wamp64/www/albatec sur votre serveur.</li> </ul> |
|----------------|----------------------------------------------------------------------------------------------------|
| <u>ETAPE 2</u> | <ul> <li>Ouvrez un terminal dans le répertoire C:/wamp64/www/albatec de votre serveur.</li> <li>Vérifiez que php s'exécute en ligne de commande : php -v</li> <li><u>Si non</u>, vous devrez ajouter dans le Path des variables d'environnement le répertoire où se trouve php.exe, par exemple : C:\wamp64\bin\php\phpX.X.X et relancer le terminal.</li> </ul>                                                    |
|                | Voir l'annexe pour ajouter une variable d'environnement.                                                                                                    |
|                | <ul> <li>Videz le cache de l'application en supprimant tout le contenu du dossier app/cache/</li> <li>Exécutez la commande suivante dans le terminal pour effectuer la mise à jour de la structure de la base de données :</li> </ul>                                                                                                    |
|                | php app/console app:updatedelete-cache -e prod                                                                                                    |
|                | Videz à nouveau le cache de l'application en supprimant tout le contenu du dossier<br>app/cache/                                                                                                    |
|                | ▲ Si la mise à jour échoue, veuillez nous envoyer par courriel la capture d'écran de l'erreur en précisant vos coordonnées ainsi que l'objet du problème pour que nous puissions vous aider.                                                                                                    |
| ETAPE 3        | L'application Web est prête à l'emploi.                                                                                                    |
|                | Joignez I'URL de connexion de l'application : <u>http://adresse_ip_serveur/albatec/web/</u>                                                                                                    |

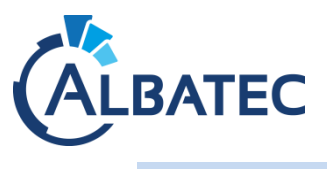

#### III. Annexe

Pour ajouter une variable d'environnement pour utiliser les commandes php ou mysql, procédez comme suit :

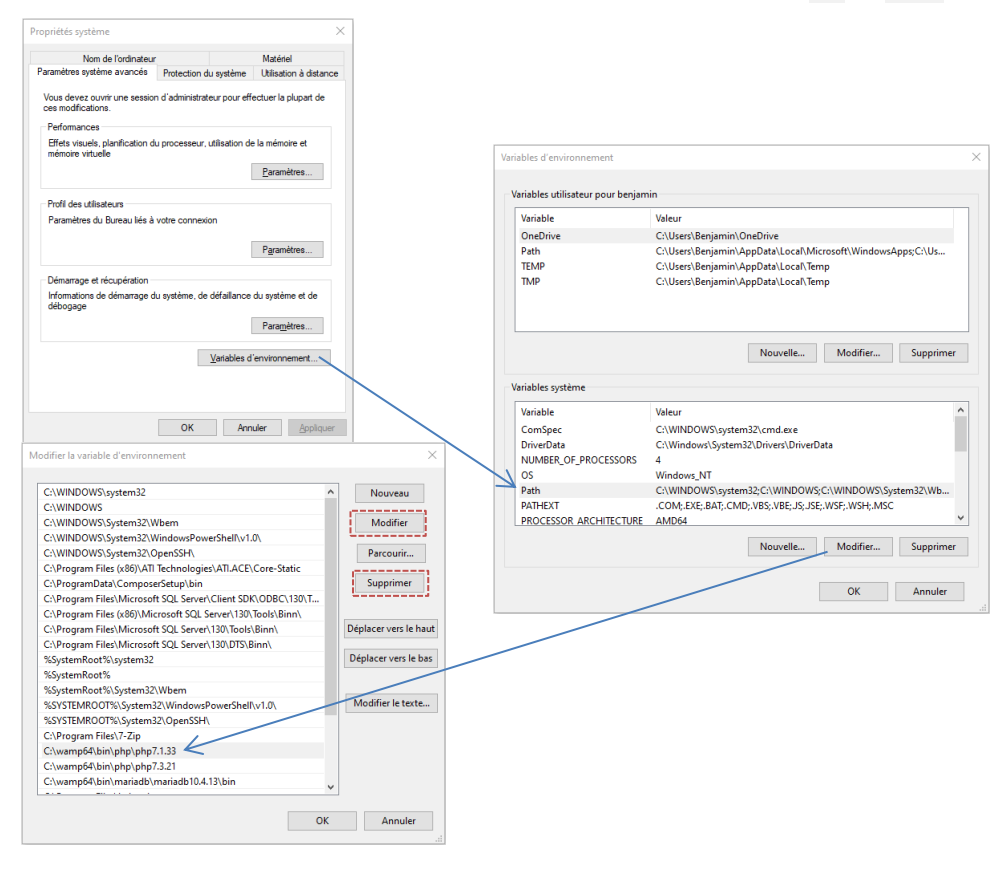

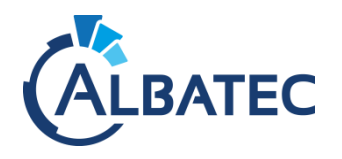